# HOW TO MANAGE CLUB OFFICERS IN MY ROTARY

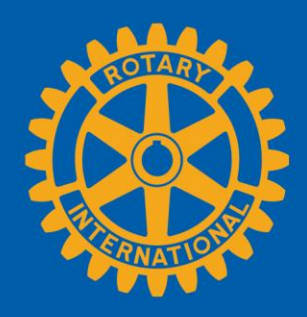

## GO TO YOUR CLUB'S PAGE

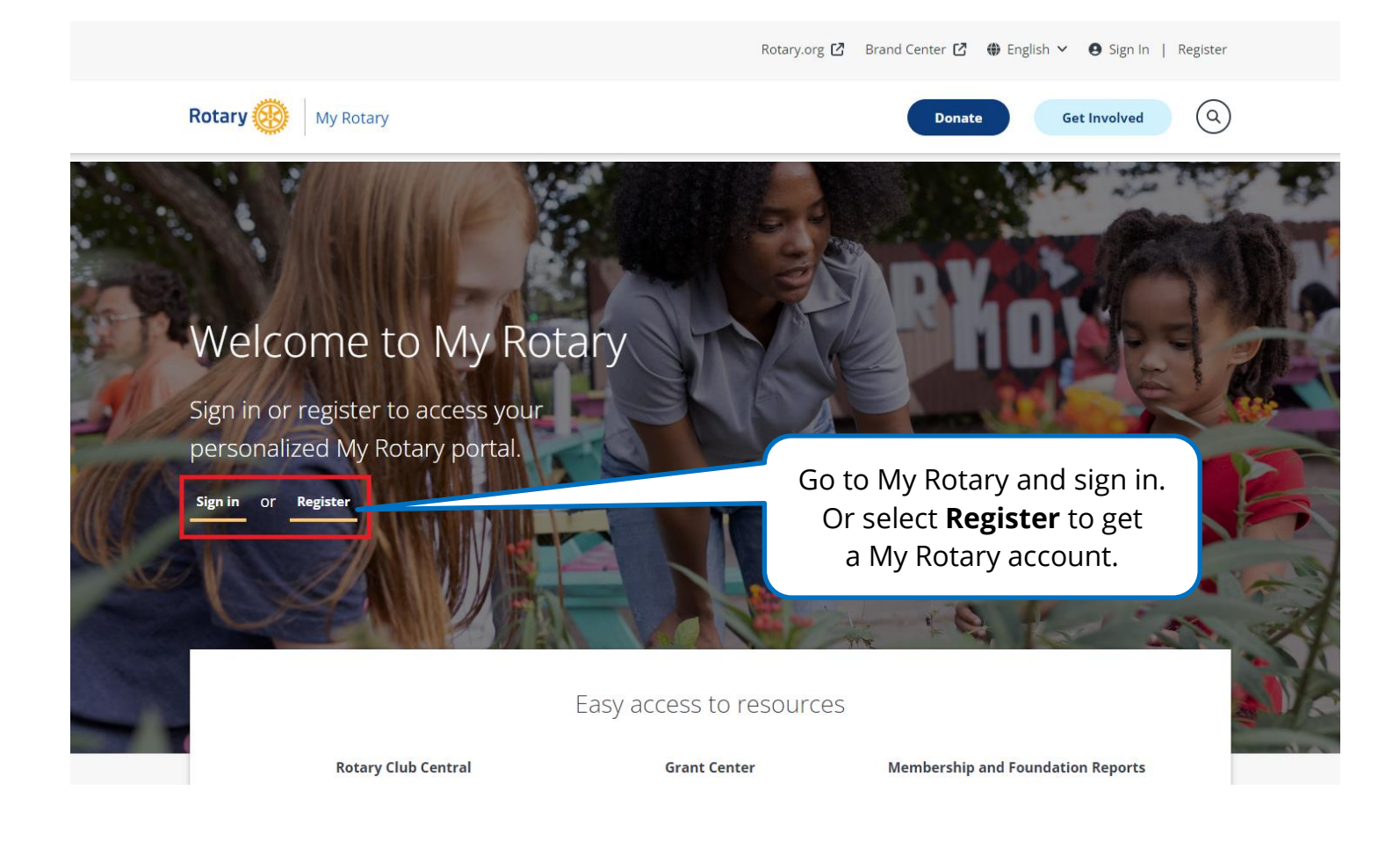

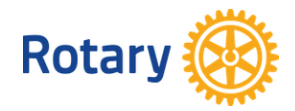

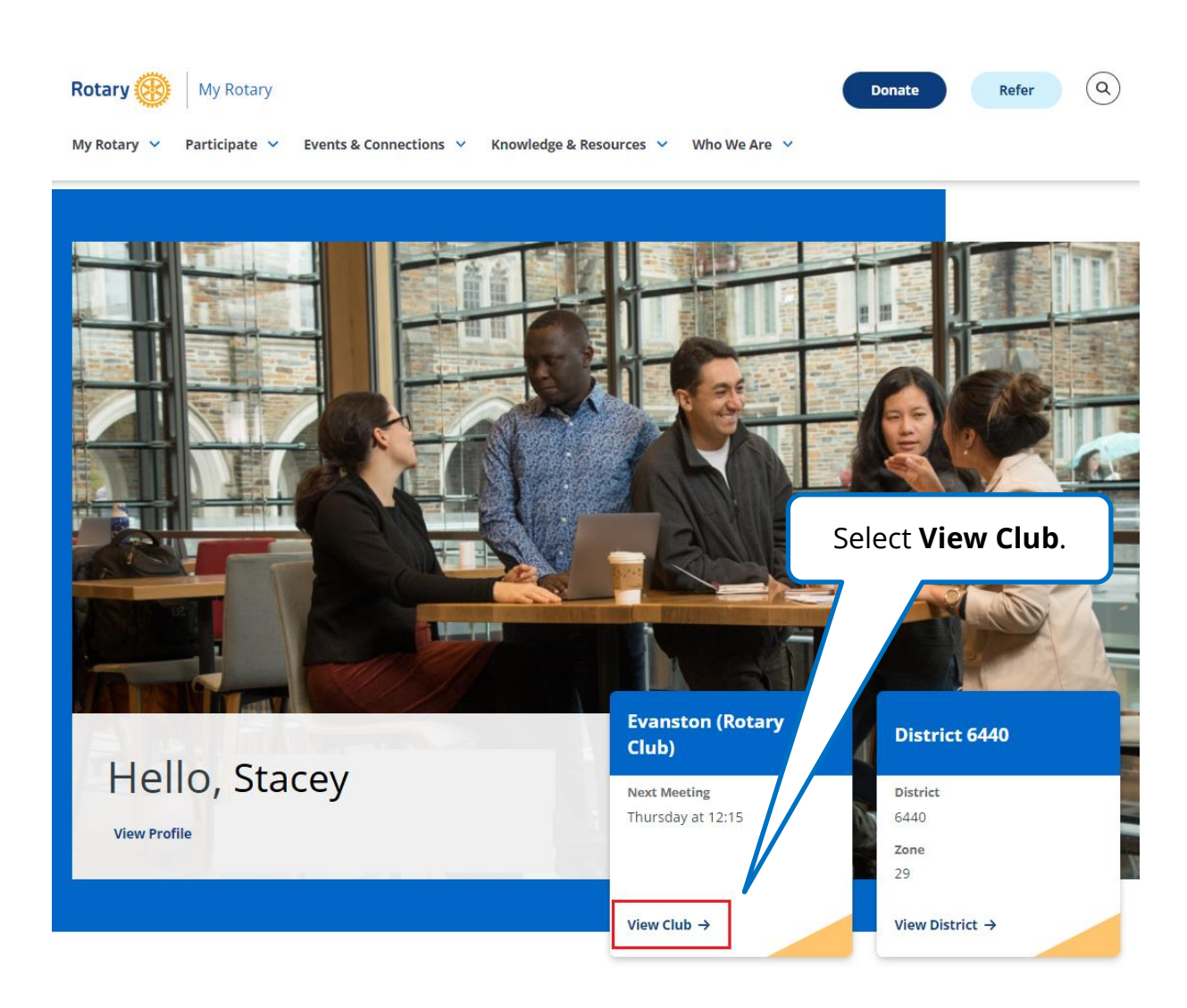

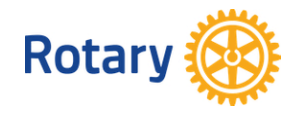

## GO TO THE MANAGE CLUB OFFICERS PAGE

| Evanston                            | 1                |                          |           | Go to the                    |        |
|-------------------------------------|------------------|--------------------------|-----------|------------------------------|--------|
| Rotary Club                         |                  |                          |           | Members tab.                 |        |
| Club details Members                | Membership Cano  | didates Finance          | Reports G | pals                         |        |
| Location<br>Illinois, United States | District<br>6440 | <b>Chartered</b><br>1920 | Club ID   |                              | / EDIT |
|                                     |                  |                          |           | One Rotary Center            |        |
| Contact Inform                      | ation            |                          | ✓ EDIT    | Language<br>English<br>Notes |        |

# Evanston

#### Rotary Club

| Club details Membe                 | rs Membership Candid           | lates Finance            | Reports | Goals     |   |        |               |   |
|------------------------------------|--------------------------------|--------------------------|---------|-----------|---|--------|---------------|---|
| If you have questions about your   | club membership, please contac | t Data Services          |         |           |   |        |               |   |
| Add a member                       |                                |                          | Select  | Manage    |   |        |               |   |
| Manage club officers               |                                |                          | club    | officers. | J |        |               |   |
| Search club members Search by name | Search by email address        | Q SEARCH                 |         |           |   |        |               |   |
| CLUB MEMBERS (42)                  |                                |                          |         |           |   | Role 🗸 | Member status | × |
| Melody Wal                         | l                              | Honorary<br>2017 - Prese | nt      |           |   |        |               |   |

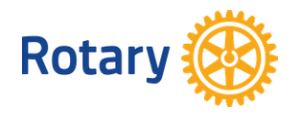

## **VIEW CLUB OFFICERS**

This page lists club roles and shows those that aren't filled as "unassigned." Only current officers can add, edit, or remove club officers.

| Club details    | Members                                                     | Membership Candidates | Finance | Reports | Goals             |                   |
|-----------------|-------------------------------------------------------------|-----------------------|---------|---------|-------------------|-------------------|
| < Back          |                                                             |                       |         |         |                   |                   |
| Manag           | e club of                                                   | ficers                |         |         |                   | Term: 2023-2024 🗸 |
| Select club me  | mbers to fulfill desi                                       | gnated roles          |         |         |                   | /                 |
| CLUB OFFIC      | ERS (10)                                                    |                       |         | Use th  | ne drop-down list | )                 |
| <b>?</b> U      | ub executive secret<br>nassigned                            | ARY/DIRECTOR          |         | to s    | select the year.  | +                 |
| CL<br>Pe<br>Sta | UB FOUNDATION CHA<br>TCY Harding<br>rt: 01 Jul 2023 End: 30 | IR<br>Jun 2024        |         |         |                   |                   |
| <b>?</b> U      | ub LEARNING FACILIT                                         | ATOR                  |         |         |                   | +                 |

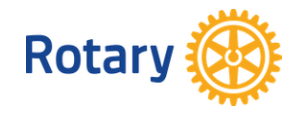

## **ADD A CLUB OFFICER**

### Manage club officers

Select club members to fulfill designated roles

| CLUB O | FFICERS (10)                                                                        |                                                          |     |
|--------|-------------------------------------------------------------------------------------|----------------------------------------------------------|-----|
| ?      | club service projects chair<br>Unassigned                                           | Select the + next to a role<br>to assign a member to it. | +   |
|        | CLUB TREASURER <sup>4</sup><br>Percy Harding<br>Start: 01 Jul 2023 End: 30 Jun 2024 |                                                          | ••• |
| ?      | club vice president<br>Unassigned                                                   |                                                          | +   |

#### < Back | Step 1 of 2

#### Select a member

Select a member for the role of **Club Service Projects Chair** for 2023-07-01 through 2024-06-30.

| Search club members Search by name Search                  | by email address                                |                           | Search for<br>name or by | a member by<br>email address |
|------------------------------------------------------------|-------------------------------------------------|---------------------------|--------------------------|------------------------------|
| CLUB MEMBERS (38)                                          |                                                 |                           |                          |                              |
| Edmond Allen<br>Club Membership Chair<br>Member since 2009 |                                                 |                           | (                        | SELECT                       |
| Fay Gibson<br>Member since 2022                            | Or scroll through t<br>use the <b>SELECT</b> bu | he list and<br>utton next |                          | SELECT                       |
| Member since 2016                                          | to the member's                                 | s name.                   |                          | SELECT                       |
| Member since 2020                                          |                                                 |                           | (                        | SELECT                       |

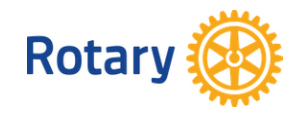

Term: 2023-2024 V

## Confirm the role of Club Service Projects Chair

#### Officer

#### Fay Gibson

Member Email\*

| practiceemail@gmail.com                                                                                                    |                                                                   |
|----------------------------------------------------------------------------------------------------|-------------------------------------------------------------------|
| Please make sure the member's email address is up-to-o                                                                                                    | date.                                                             |
| Club officer email address(es) will be shared with oth<br>regardless of an individual's privacy settings. By addin<br>you acknowledge that they are aware that their perso<br>be shared. | er club members<br>ng a new club officer<br>onal information will |
| <b>Role</b><br>Club Service Projects Chair                                                                                                    | start date, end date, and                                         |
| Term                                                                                                    | email address and select                                          |
| 2023-2024                                                                                                    | CONFIRM.                                                          |
| Start Date       07 Aug 2023       End Date       30 Jun 2024                                                                                                    |                                                                   |
| CONFIRM                                                                                                    |                                                                   |
| CANCEL                                                                                                    |                                                                   |
|                                                                                                    | Adding a Club Executive Secretary/                                |

Director will be a three step process instead of two. You will have to confirm the member's details as well. This is because nonmembers can be added as Club Executive Secretary/Director.

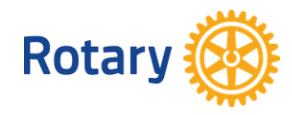

## **REPLACE A CLUB OFFICER**

Club details Members

Membership Candidates

Reports Goals

Term: 2023-2024 🗸

#### < Back

#### Manage club officers

Select club members to fulfill designated roles

| CLUB O | FFICERS (10)                                                                  |                                            |                                                                               |    |
|--------|-------------------------------------------------------------------------------|--------------------------------------------|-------------------------------------------------------------------------------|----|
| ?      | club executive secretary/director<br>Unassigned                               |                                            |                                                                               | +  |
|        | CLUB FOUNDATION CHAIR<br>Percy Harding<br>Start: 01 Jul 2023 End: 30 Jun 2024 |                                            | Remove from officer role                                                      |    |
| ?      | CLUB LEARNING FACILITATOR<br>Unassigned                                       |                                            | Replace with someone else                                                     | μ, |
|        |                                                                               | Selec<br>currer<br>and<br><b>Re</b><br>sor | t the in the<br>nt officer's row,<br>then choose<br>place with<br>meone else. |    |

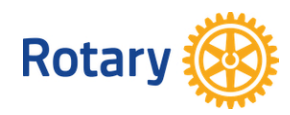

< Back | Step 1 of 2

### Select a member to replace

| Club Foundation Chair                  |                                                              |        |
|----------------------------------------|--------------------------------------------------------------|--------|
| Search club members                    |                                                              |        |
| Search by name Search by email add     | Q SEARCH                                                     |        |
| CLUB MEMBERS (43)                      |                                                              |        |
| Club President<br>Member since 2018    |                                                              | SELECT |
| Fay Gibson           Member since 2010 | Choose <b>SELECT</b> next to the                             | SELECT |
| Oscar Davenport<br>Member since 2022   | person to the role. You can<br>also search for club members. | SELECT |
|                                        |                                                              |        |

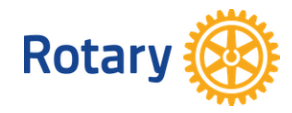

### Confirm the role of Club Foundation Chair

| Officer to be replaced                                                                                                    |                           |
|----------------------------------------------------------------------------------------------------|---------------------------|
| Percy Harding                                                                                                    |                           |
| Newly assigned officer                                                                                                    | Confirm that the member's |
| Edmond Allen                                                                                                    | information is correct.   |
|                                                                                                    |                           |
| Email address*                                                                                                    |                           |
| allen.ed@netscape.net                                                                                                    |                           |
| Please make sure the member's email address is up-to-date.                                                                                                    |                           |
| Club officer email address(es) will be shared with other club members<br>regardless of an individual's privacy settings. By adding a new club officer<br>you acknowledge that they are aware that their personal information will<br>be shared.                                                                                                    |                           |
| Role                                                                                                    |                           |
| Club Foundation Chair                                                                                                    |                           |
| Select th                                                                                                    | ne date (today or         |
| 2023-2024 after)                                                                                                    | when the new              |
| and the second second sec |                           |
| Effective date Chair S                                                                                                    | term will begin.          |
| 17 Aug 2023                                                                                                    |                           |
|                                                                                                    |                           |
| CONFIRM                                                                                                    |                           |
| CANCEL                                                                                                    |                           |
| Select CONFI                                                                                                    | RM.                       |

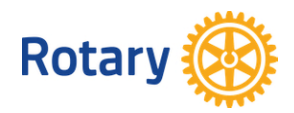

### **REMOVE A CLUB OFFICER**

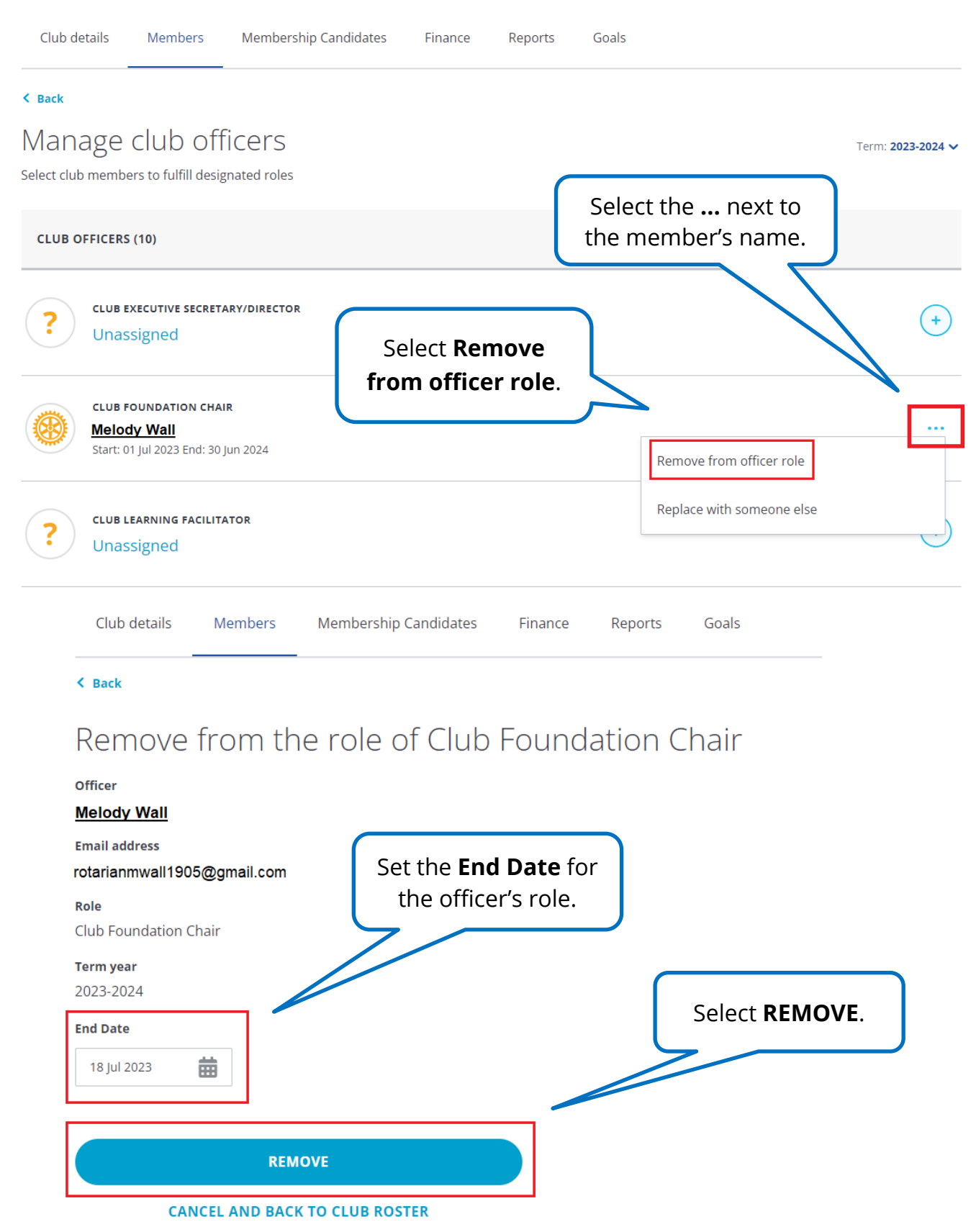

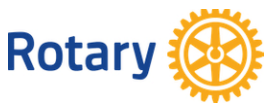

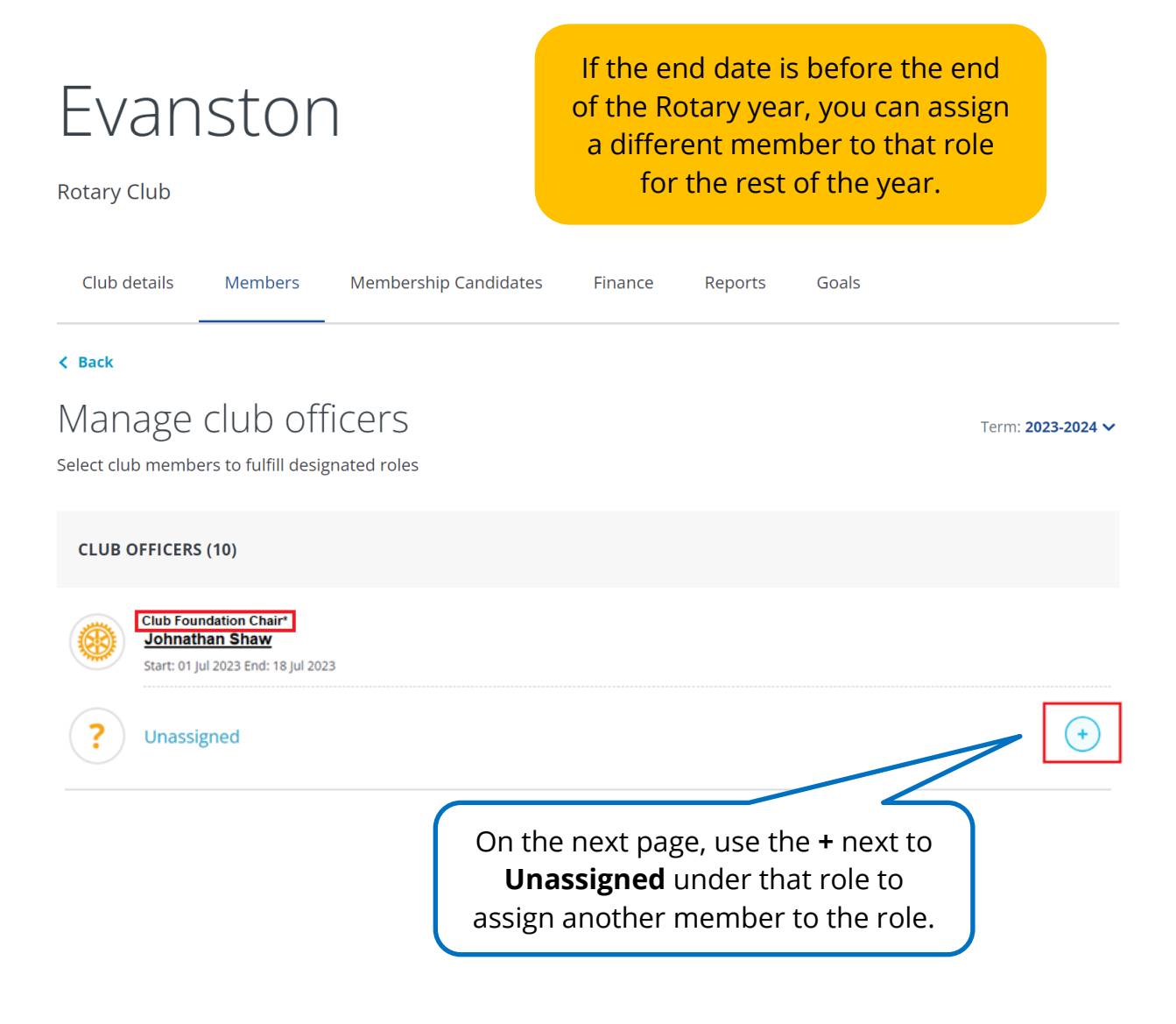

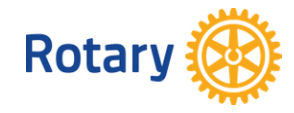